### Mobile Banking et e-banking Votre banque à portée de main

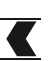

### Nouveautés e-banking et Mobile Banking

#### Paiement des QR-factures

#### But : faciliter le paiement des QR-factures.

#### DANS E-BANKING

En cliquant sur l'icône , chargez directement votre QR-facture dans e-banking. Vous pouvez aussi simplement **Glisser-Déposer** votre QR-facture dans le champ de saisie.

|                                                                                                    |                                                                                                    |                                                              |                                          |                      | Mes.     | sagerie 🌓 e | -documents   | 🌣 Paramè | tres 🕒 Déconnexion   |
|----------------------------------------------------------------------------------------------------|----------------------------------------------------------------------------------------------------|--------------------------------------------------------------|------------------------------------------|----------------------|----------|-------------|--------------|----------|----------------------|
|                                                                                                    | Accueil                                                                                                    | Testa Jean                                                   |                                          |                      |          |             |              |          | < >                  |
| <b>R</b> RCF                                                                                                    |                                                                                                    | Compte privé                                                 | Compte courant CHF                       | Compte salaire       | Compte e | 9<br>pargne | Dépôt-titres |          |                      |
|                                                                                                    |                                                                                                    | eur                                                          | CUE                                      |                      | E        | CUT         |              | CHE      | +<br>Nouveau produit |
|                                                                                                    |                                                                                                    | CHF                                                          | CHF                                      | CH                   |          | CHF         |              | CHF      | Nouveau produit      |
| Récapitulatif                                                                                                    | Paiements Relevé                                                                                                    | de fortune Bourse (                                          | Achat & Ordres) Ca                       | rtes & Recharge      |          |             |              |          |                      |
|                                                                                                    |                                                                                                    | ,                                                            |                                          | -                    |          |             |              |          |                      |
|                                                                                                    |                                                                                                    |                                                              |                                          |                      |          |             |              |          |                      |
| Paiements                                                                                                    |                                                                                                    |                                                              |                                          |                      |          | Fortun      | e            |          |                      |
|                                                                                                    |                                                                                                    |                                                              |                                          |                      |          | Texts I     | 1            |          |                      |
| Children and the                                                                                                    | lo cometa (                                                                                                    | nom ( Hilling                                                | appor de                                 |                      |          | resta Jean  |              |          |                      |
| Saisir (BAN, numéro d                                                                                                    | ue compte / rechercher un                                                                                                    | nom / utiliser un lecteur, sc                                | anner de paiements                       |                      | No.      |             | CUL          |          |                      |
| Nouveau paiement                                                                                                    | Suisse (RVR - OR - CCD                                                                                                    | - Banque)   Transfort de                                     | compte à compte I Étra-                  | Iger (SEPA - Autroc) |          |             |              |          |                      |
| apilities                                                                                                    |                                                                                                    | facture)                                                     |                                          | an (na Aures)        |          |             |              |          |                      |
| евш S'enregistrer po                                                                                                    | ur eBill (anciennement e-                                                                                                    | -racture)                                                    |                                          |                      |          |             |              |          |                      |
|                                                                                                    |                                                                                                    |                                                              |                                          | 1                    |          |             |              |          |                      |
| Charge 1 0-                                                                                                    |                                                                                                    |                                                              | Fermer 🗙                                 |                      |          |             |              |          |                      |
| Charger la QR-facture                                                                                                    | e au rormat PDF                                                                                                    |                                                              |                                          |                      |          |             |              |          |                      |
| Vous avez reçu une factu<br>PDF. La fenêtre de naiem                                                                                                    | ire avec code QR au format<br>ent sera automatiαuement                                                                                                    | PDF? Très bien! Il ne vous re<br>remplie avec les données de | este plus qu'à charger le<br>9 paiement. |                      |          |             |              |          |                      |
| Astuce: vous pouvez é-                                                                                                    | alement faire glissor dire-                                                                                                    | tement le PDF dans la shar                                   | np de saisie du                          |                      |          |             |              |          |                      |
| paiement sans ouvrir ce                                                                                                    | itte boîte de dialogue.                                                                                                    |                                                              |                                          |                      |          |             |              |          |                      |
|                                                                                                    |                                                                                                    |                                                              |                                          |                      |          |             |              |          |                      |
| maximi 2003021000<br>magazina kata kata kata                                                                                                    | C.                                                                                                    |                                                              |                                          |                      |          |             |              |          |                      |
| (Binner / 09 8-4-                                                                                                    |                                                                                                    |                                                              |                                          |                      |          |             |              |          |                      |
| <ul> <li>wernen werd / United Chronis (<br/>conversion with a valence particular valence particular<br/>memory and a strategic all approximate, and an<br/>amount of an interface of the strategic all approximate, and and<br/>amount of the strategic and approximate of the strategic all approximates.</li> </ul>                                                                                                    |                                                                                                    |                                                              |                                          |                      |          |             |              |          |                      |
| ventra esta la companya della se a sua companya della<br>otto, ande se consequentaria torgano tenedra dal della<br>ventra esta processa del companya della companya della<br>della consequenza da una consecutaria en sua consecutaria<br>la consecutaria della consecutaria della consecutaria della<br>la consecutaria della consecutaria della consecutaria della<br>la consecutaria della consecutaria della consecutaria della<br>la consecutaria della consecutaria della consecutaria della<br>la consecutaria della consecutaria della consecutaria della<br>la consecutaria della consecutaria della consecutaria della consecutaria<br>esta della consecutaria della consecutaria della consecutaria della consecutaria<br>esta della consecutaria della consecutaria della consecutaria della consecutaria<br>esta della consecutaria della consecutaria della consecutaria<br>esta della consecutaria della consecutaria della consecutaria<br>esta della consecutaria della consecutaria della consecutaria<br>esta della consecutaria della consecutaria della consecutaria<br>esta della consecutaria della consecutaria della consecutaria<br>esta della consecutaria della consecutaria della consecutaria<br>esta della consecutaria della consecutaria della consecutaria<br>esta della consecutaria della consecutaria della consecutaria<br>esta della consecutaria della consecutaria della consecutaria<br>esta della consecutaria<br>esta della | n et denten regel at degen et de<br>Africa au en dente<br>de sous en dente<br>han et dente angela, est<br>han et dente de genañ at d                                                                                                    | Sélectionner un fichier                                      | ou déposer le<br>IDE ici                 |                      |          |             |              |          |                      |
| Source powers & up that any other sectors and the sector sector of the sector sector<br>researching to the sector sector sector sector sector sector sector<br>the sector sector sector sector sector sector sector sector sector sector<br>the sector sector sector sector sector sector sector sector sector sector<br>the sector sector sector sector sector sector sector sector sector sector<br>the sector sector sector sector sector sector sector sector sector sector<br>the sector sector sector sector sector sector sector sector sector sector sector sector sector sector sector sector<br>the sector sector                                                                                      | an angen war 1983. Unit i                                                                                                    | F                                                            |                                          |                      |          |             |              |          |                      |
| Engingenfahr. Januar men<br>Territoriansensen<br>Territoriansensen                                                                                                    |                                                                                                    |                                                              |                                          |                      |          |             |              |          |                      |
| de la companya de la companya                                                                                                    | A Contraction of the Contraction of the Contraction |                                                              |                                          |                      |          |             |              |          |                      |
| ·····································                                                                                                    |                                                                                                    |                                                              |                                          |                      |          |             |              |          |                      |
|                                                                                                    |                                                                                                    |                                                              |                                          |                      |          |             |              |          |                      |
|                                                                                                    |                                                                                                    |                                                              |                                          | _                    |          |             |              |          |                      |
|                                                                                                    |                                                                                                    |                                                              |                                          |                      | $\sim$   |             |              |          |                      |
|                                                                                                    | Accueil                                                                                                    | Testa Jean                                                   |                                          |                      |          |             |              |          |                      |
| <b>K</b> BCF                                                                                                    |                                                                                                    | Compte privé                                                 | Compte courant CHF                       | Compte salaire       | Com      |             |              |          |                      |
|                                                                                                    |                                                                                                    | CHE                                                          | CHE                                      |                      | HF       |             |              |          |                      |
|                                                                                                    |                                                                                                    |                                                              |                                          |                      |          |             |              |          |                      |
| Récapitulatif                                                                                                    | Paiements Relevé                                                                                                    | de fortune Bourse                                            | (Achat & Ordres) C                       | Cartes & Recharge    |          |             |              |          |                      |
|                                                                                                    |                                                                                                    |                                                              |                                          |                      |          |             |              |          |                      |
|                                                                                                    |                                                                                                    |                                                              | C                                        |                      |          |             |              |          |                      |
| Paiements                                                                                                    |                                                                                                    |                                                              |                                          | L                    |          |             |              |          |                      |
|                                                                                                    |                                                                                                    |                                                              |                                          | PDF                  |          |             |              |          |                      |
| [                                                                                                    |                                                                                                    |                                                              |                                          |                      |          |             |              |          |                      |
|                                                                                                    | Enre                                                                                                    | gistrer la QR-facture au fo                                  | ormat PDF ici                            | ** + Kopieren        |          |             |              |          |                      |
|                                                                                                    |                                                                                                    |                                                              |                                          |                      |          |             |              |          |                      |
| Nouwoou poier                                                                                                    | Suiceo /DV/D OD COT                                                                                                    | - Ranguo)   Transfect                                        | a compto à compto 1 é                    | ander (CEDA Autorit  | I .      |             |              |          |                      |

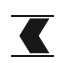

- Ouvrez une **QR-facture** (p.ex. dans vos e-mails ou documents).
- En choisissant l'app BCF Mobile Banking, les données de la facture sont directement introduites.

| 17:12        |             | 🗢 🔲      |
|--------------|-------------|----------|
| ОК           | Apps        | Modifier |
| 5            | Xiaomi Home |          |
| 3            | Telegram    |          |
| *            | Dropbox     |          |
| 0            | Messenger   |          |
| <b>K</b> PEE | Banking     |          |
| 0            | Chrome      |          |
| 2            | Covid Cert  |          |
|              | Livres      |          |
| 0            | Chrome      |          |
| 2            | Covid Cert  |          |
|              |             |          |

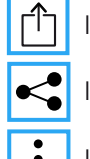

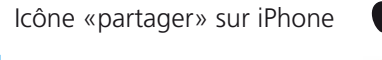

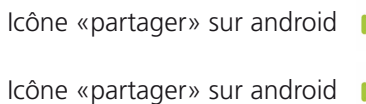

# Configuration des paramètres de sécurité pour des paiements à des nouveaux bénéficiares

But : fixer une limite mensuelle qui vous permet d'effectuer des paiements à des nouveaux bénéficiaires dans e-banking et l'app BCF Mobile Banking sans validation supplémentaire.

#### **DANS E-BANKING**

- Sous l'onglet **Paramètres / Sécurité** dans e-banking, cliquez sur **« configurer »** dans le paragraphe **« Paiements à un nouveau bénéficiaire sans validation »**.
- Entrez un montant entre CHF 1.- à 3'000.-.

|                                                                 |              |                    |                | 🗠 Messagerie 📄 | e-documents  | Paramètres | Déconnexion    |  |
|-----------------------------------------------------------------|--------------|--------------------|----------------|----------------|--------------|------------|----------------|--|
| Accue                                                           | il           |                    |                |                |              |            | 1 < >          |  |
| <b>K</b> BCF                                                    | Compte privé | Compte courant CHF | Compte salaire | Compte épargne | Dépôt-titres |            | +              |  |
|                                                                 | CHF          | CHF                | CHF            | CHF            |              | CHF N      | ouveau produit |  |
| Général BCF Mobile Banking Gérer les comptes et dépôts Sécurité |              |                    |                |                |              |            |                |  |
|                                                                 |              | 2                  |                |                |              |            |                |  |
|                                                                 |              |                    | •              |                |              |            |                |  |
| Paiements                                                       |              |                    |                |                |              |            |                |  |
| Paiements à un nouveau bénéficiaire sans validation configurer  |              |                    |                |                |              |            |                |  |

## Configuration des paramètres de sécurité pour le blocage géographique des paiements à l'étranger

But : choisir les pays vers lesquels vous n'autorisez pas les paiements.

- Sous l'onglet **Paramètres / Sécurité** dans e-banking, cliquez sur **« afficher »** dans le paragraphe **« Autorisation géographique »**.
- Choisissez les pays que vous souhaitez bloquer ou autoriser.

|                                                                                                    |                                                                 |                |                    |                | 🗠 Messagerie 🗋 e | e-documents 🌣 Pa | ramètres 🕒 Déconnexion |  |
|----------------------------------------------------------------------------------------------------|-----------------------------------------------------------------|----------------|--------------------|----------------|------------------|------------------|------------------------|--|
|                                                                                                    | Accueil                                                         | Testa Jean     |                    |                |                  |                  | 1 < >                  |  |
| <b>K</b> BCF                                                                                                    |                                                                 | Compte privé   | Compte courant CHF | Compte salaire | Compte épargne   | Dépôt-titres     | +                      |  |
|                                                                                                    |                                                                 | CHF            | CHF                | CHF            | CHF              | c                | HF Nouveau produit     |  |
| Général BCF I                                                                                                    | Général BCF Mobile Banking Gérer les comptes et dépôts Sécurité |                |                    |                |                  |                  |                        |  |
| Paiements                                                                                                    |                                                                 |                |                    |                |                  |                  |                        |  |
| Paiements à un no                                                                                                    | ouveau bénéficiaire sa                                          | ans validation |                    |                |                  |                  |                        |  |
| Limite mensuelle max. (                                                                                                    | (CHF 3'000)                                                     | 1 CHF 🧪        |                    |                |                  |                  |                        |  |
| Montant disponible                                                                                                    |                                                                 | 1 CHF          |                    |                |                  |                  |                        |  |
| Autorisation géographique masquer         Définissez les groupes de pays vers lesquels       3 puhaitez autoriser les paiements à l'étranger. Le pays de la banque destinataire est déterminant pour le contrôle.         Région       Statut |                                                                 |                |                    |                |                  |                  |                        |  |
| Union européenne                                                                                                    |                                                                 |                | bloqué             |                |                  |                  | modifier               |  |
| Russie et Communauté des États Indépendants                                                                                                    |                                                                 |                | autorisé           |                |                  |                  | modifier               |  |
| Afrique                                                                                                    |                                                                 |                | autorisé           |                |                  |                  | modifier               |  |
| Canada                                                                                                    |                                                                 |                | autorisé           |                |                  |                  | modifier               |  |
| États-Unis d'Amérique                                                                                                    | e du Nord et Mexico                                             |                | autorisé           |                |                  |                  | modifier               |  |
| Amérique latine et Ca                                                                                                    | raïbes                                                          |                | autorisé           |                |                  |                  | modifier               |  |
| Moyen-Orient, Asie, Pacifique, Australie                                                                                                    |                                                                 |                | autorisé           |                |                  |                  | modifier               |  |
|                                                                                                    |                                                                 |                |                    |                |                  |                  |                        |  |

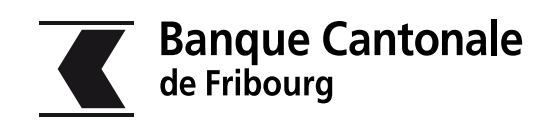

simplement ouvert